# **Checkout Payment Options Widget**

## Widget Use

Displays available payment options and quote request (if enabled) to the user at checkout.

## Example of Widget Use

| ♦ Payment |                          |                    |                |                           |               |          |         |
|-----------|--------------------------|--------------------|----------------|---------------------------|---------------|----------|---------|
|           | Account                  | Braintree Payments | Direct Deposit | BPay                      | Request Quote | Afterpay | Openpay |
| Pa        | aying with Card          |                    |                |                           |               |          | Edit    |
|           | VISA Ending in 1<br>Visa | 111                |                |                           |               |          |         |
|           |                          |                    |                | Choose another way to pay |               |          |         |
|           | 🍹 Process Paym           | nent               |                |                           |               |          |         |
|           |                          | _                  |                |                           |               |          |         |
|           |                          |                    |                |                           |               |          |         |
|           |                          |                    |                |                           |               |          |         |

## Where can the Widget be placed?

The widget can be used in the following templates:

- Checkout Template
- Checkout Quote Template
- Guest Checkout Template
- PayPal Express Template

## Widget Options

#### 1 Third Party Payment Settings

For help on Afterpay, Openpay and Payright fields, see the relevant sections in Product Purchase Details Widget.

| Option      | Use                                       | Comments                                                                                                    | Available<br>from<br>Version |
|-------------|-------------------------------------------|----------------------------------------------------------------------------------------------------|------------------------------|
| Description | A short description of this widget's use. | This description is added to the widget title. It makes the widget's use clear on the template page.                                                                                                    | All                          |
| Layer       | The layer the widget is valid for.        | Use layering to limit widget content to certain groups of users.<br>To use the same widget for more than one user group but with different options set, add the widget as many times as needed in the same zone. Then add layering to define the user group each time. | All                          |

| Faq Page                                                 | Path to the linked faq page in the Credit Card message text.                                                                                                    | Default: /faq                                                                                                    | All  |
|----------------------------------------------------------|----------------------------------------------------------------------------------------------------|----------------------------------------------------------------------------------------------------|------|
|                                                          | Your credit card payment will be conducted directly via the eWay Rapid API Version 3 payment facility over a Secure Socket Layer (SSL) connection. CV DEMO does not store Credit Card Information, or have access to your Credit Card details. To View our policy on returns, returnds and deliveries, or for contact information, please visit our Frequently Asked Questions.                                                                                                    |                                                                                                    |      |
| Show<br>Numeric Card<br>Expiry?                          | Whether numeric values are displayed for the expiry Month / Year in the credit card numeric format or with the month in text. Example: '05/22' or 'May/2022'.                                                                                                    | Default: OFF<br>Toggle to enable                                                                                            | 3.88 |
| Show<br>Payment<br>Provider Logo<br>Only?                | Display only the payment provider's logo at checkout instead of the logo and credit card payment message?                                                                                                    | Default: OFF<br>Toggle to enable                                                                                            |      |
| Quote<br>Submitted<br>Redirect Url                       | URL of page user is redirected to after submitting a quote.                                                                                                    | Default: CustomPage.aspx?<br>CustomPage=QuoteSubmitted                                                                      |      |
| Use Quote<br>Confirmation<br>Page?                       | Display a confirmation page after a quote is submitted?                                                                                                    | Default: OFF<br>Toggle to enable                                                                                            |      |
| Disable Buy<br>Now Pay<br>Later for<br>Export<br>Orders? | Hide Buy Now Pay Later options when an order is international?                                                                                                    | Default: OFF<br>Toggle to enable                                                                                            |      |
| Titles                                                   |                                                                                                    |                                                                                                    |      |
| Quote Tab<br>Heading                                     | Heading text for the Get Quote tab.                                                                                                    | Default: Get Quote                                                                                                    | All  |
| We Will Call<br>You Tab<br>Heading                       | Heading text for the We Will Call You tab.                                                                                                    | Default: We Will Call You                                                                                                   |      |
| 3rd Party<br>Instalments<br>Tab Heading                  | Heading text for the After tab (e.g. Zip)                                                                                                    | no default                                                                                                    | 3.85 |
| Freight Quote<br>For Carrier<br>Tab Heading              | Heading text for the Get Freight Quote tab.                                                                                                    | Default: Get Quote For Freight                                                                                              | 3.82 |
| Unallocated<br>Payment<br>Heading                        | Heading text for the Unallocated Payment tab.                                                                                                    | Default: Unallocated Payment                                                                                                | 3.85 |
| Notifications                                            |                                                                                                    | ·                                                                                                    |      |
| Order<br>Password<br>Error Message                       | Message displayed to user when order password is wrong.                                                                                                    | Default: Your order password is incorrect, please try again.                                                                |      |
| Approval<br>Message                                      | Message to prompt user to submit an order for approval.                                                                                                    | Default: Please ensure you click the process<br>order button to complete your order and it will<br>be sent for approval.    | All  |
| Additional<br>Approval<br>Message                        | Any other relevant message when order is submitted for approval.                                                                                                    | No default                                                                                                    |      |
| Account<br>Message                                       | Message displayed to user on the Account payment tab.         Account       Credit Card       PayPal       BPay       Request Quote         Charge this order to your account.       Image: Charge this order will be processed and charged to your account once you click 'Place order on account'.       Image: Charge this order on account once you click 'Place order on account'.         Image: Charge this order on account       Image: Charge this order on account once you click 'Place order on account'. | Default: Your order will be processed and<br>charged to your account once you click the<br>"Place order on account" button. | All  |
| Additional<br>Credit Card<br>Message                     | Additional text to display on the Credit Card payment tab.                                                                                                    | No default                                                                                                    | All  |

| Card Charge<br>Info Message                                                            | Message displayed when a surcharge is applied to the total for paying by credit card.                                               | Default: This {0} attracts a {1}% surcharge for<br>a total of {2}.<br>{0} - Payment Type<br>{1} - Charge Percent<br>{2} - Surcharge Amount                                                                                                    | 4.09 |
|----------------------------------------------------------------------------------------|----------------------------------------------------------------------------------------------------|----------------------------------------------------------------------------------------------------|------|
| Credit Card<br>Message                                                                 | Message displayed to users on the credit card payment tab .                                                                         | Default: Your credit card payment will be<br>conducted directly via the {0} payment facility<br>over a Secure Socket Layer (SSL)<br>connection. {1} does not store Credit Card<br>information, or have access to your Credit<br>Card details. | 4.09 |
| Credit Card<br>FAQ Page<br>Message                                                     | Text about the FAQ page link included in the message shown on the credit card payment tab.                                          | Default: To View our policy on returns,<br>refunds and deliveries, or for contact<br>information, please visit our                                                                                                    | 4.09 |
| Credit Card<br>Faq Page Link<br>Text                                                   | Text displayed for the /faq link in the credit card payment tab message.                                                            | Default: Frequently Asked Questions                                                                                                    | 4.09 |
| PayPal<br>Message                                                                      | Text displayed on the PayPal payment tab.                                                                                           | Default: Once you are happy to proceed with<br>this order, click on the Checkout with PayPal<br>button and you will be redirected to the<br>Paypal Payment Screen.                                                                            | All  |
| Override<br>Direct Debit<br>Message<br>(to be<br>renamed<br>'Override EFT<br>Message') | Text displayed on the EFT tab, in lieu of the default system content.                                                               |                                                                                                    | All  |
| BPay Message                                                                           | Text displayed on the BPAY payment tab.                                                                                             | Default: Please pay this transaction now<br>using your bank's BPAY facility. Once your<br>payment has been received, we will despatch<br>your order.                                                                                          | All  |
| Quote<br>Message                                                                       | Text displayed on the Get Quote tab.                                                                                                | Default: Your order will be submitted as a quote.                                                                                                    | All  |
| Freight<br>Recalculation<br>On Quote<br>Acceptance<br>Message                          | (Used with the Online Only quote mode.) Message displayed when a user requests a quote and the Freight Recalculation setting is on. | Default: Freight in this quote is an estimate<br>only. Actual freight will be calculated when the<br>quote is accepted and submitted as an order.                                                                                             | 4.37 |
| Message to<br>display if<br>order balance<br>is zero after<br>adding gift<br>cards.    | Message displayed to a user who has covered the order total with gift card funds.                                                   | Default: No payment required.                                                                                                    | 3.78 |
| Message to<br>display if<br>order balance<br>is zero                                   | Message displayed to a user who has no balance to pay.                                                                              | Default: No payment required.                                                                                                    | 3.78 |
| We Will Call<br>You Message                                                            | Text displayed to the user on the We Will Call payment tab.                                                                         | Default: We will call you for payment details.<br>Please allow up to 1 business day for the call.                                                                                                    | All  |
| Freight Quote<br>For Carrier<br>Message                                                | Text displayed when freight charges can't be determined, and the order is submitted as a quote.                                     | Default: Your order will be submitted as a quote so that freight can be determined.                                                                                                    | 3.82 |
| Quote<br>Submitted<br>Redirect Url                                                     | URL for the landing page after submitting a quote request.                                                                          | Default: CustomPage.aspx?<br>CustomPage=QuoteSubmitted                                                                                                    | All  |
| Third Party<br>Instalments<br>Message                                                  | Message displayed on the instalments payment option tab.                                                                            | Default: You'll be redirected to the Afterpay website when you place an order.                                                                                                    | 3.85 |
| Unallocated<br>Payment<br>Message                                                      | Message displayed on the Unallocated Payment option tab.                                                                            | Default: You have chosen to pay via unallocated payment.                                                                                                    | 3.85 |
| Payment After<br>Approval<br>Required<br>Message                                       | Message displayed when the order still requires payment once approved.                                                              |                                                                                                    | 3.95 |

| No Approval<br>Type Selected<br>Message                                        | Message displayed when the user has not selected an approval type for their order.                                     | Default: Please select an Approval Type.                                 | 3.95 |  |  |
|--------------------------------------------------------------------------------|----------------------------------------------------------------------------------------------------|--------------------------------------------------------------------------|------|--|--|
| Afterpay<br>Outro Text                                                         | Message displayed at the bottom of the Afterpay payment tab, just above the 'Pay with' submit button.                  |                                                                          | 4.08 |  |  |
| Labels                                                                         |                                                                                                    |                                                                          |      |  |  |
| Text on button<br>if order<br>balance is zero                                  | The button text displayed to a user who has no balance to pay.                                                         | Default is: Complete Order                                               | 3.78 |  |  |
| Text on button<br>if order<br>balance is<br>zero after<br>adding gift<br>cards | The button text displayed to a user who has covered the order total with gift card funds.                              | Default is: Complete Order                                               | 3.78 |  |  |
| Approval<br>Button Label                                                       | Text displayed on the submit button when a user sends an order for approval.                                           | Default: Process order                                                   | All  |  |  |
| Account<br>Button Label                                                        | Text displayed on the submit button when a (B2B) user places an order against their account.                           | Default: Place order on account                                          | All  |  |  |
| Credit Card<br>Button Label                                                    | Text displayed on the button when a user submits credit card payment for an order.                                     | Default: Process Payment                                                 | All  |  |  |
| EFT Button<br>Label                                                            | Text displayed on the button when a user submits EFT details for an order.                                             | Default: Process Payment                                                 | All  |  |  |
| BPAY Button<br>Label                                                           | Text displayed on the submit button when a user places an order to be paid by BPAY.                                    | Default: Process Payment                                                 | All  |  |  |
| Quote Button<br>Label                                                          | Text displayed on the submit button when a user requests a quote for their cart contents.                              | Default: Submit Quote                                                    | All  |  |  |
| We Will Call<br>Button Label                                                   | Text displayed on the submit button when a users places an order and wishes to provide payment details by phone.       | Default: Submit Order                                                    | All  |  |  |
| Unallocated<br>Payment Label                                                   | Text displayed on the button when a user pays an invoice using unallocated funds.                                      | Default: Process Payment                                                 | 3.85 |  |  |
| Third Party<br>Instalments<br>Button Label                                     | Text displayed on the submit button when a user places an order to be paid via installments (e.g. zipPay / zipMoney).  | Default: Pay with {0}<br>{0} - payment provider                          | 3.85 |  |  |
| Third Party<br>Instalments<br>Label                                            | Text displayed on the instalments payment option tab.                                                                  | Default: Pay for your order over time in installments.                   | 3.85 |  |  |
| Submit Order<br>As A Quote<br>Label                                            | Text displayed on the submit button when the user submits a quote request.                                             | Default: Submit this order as a quote.                                   |      |  |  |
| Submit Order<br>As A Quote<br>To Determine<br>Freight Label                    | Text displayed on the submit button when an order is submitted as a quote because freight charges cannot be calculate. | Default: Submit this order as a quote so that freight can be determined. |      |  |  |
| Prompts                                                                        | Use                                                                                                    | Comments                                                                 |      |  |  |
| We Will Call<br>You Prompt                                                     | Prompt text displayed next to the phone number input field.                                                            | Default: We will call you for credit card details on:                    | All  |  |  |
| Select<br>Approval Type<br>Prompt                                              | Prompt text displayed as default / placeholder text in the approval type dropdown selector.                            | Default: Please select an Approval Type                                  | 3.95 |  |  |
| Braintree                                                                      | Use (only for sites using the Braintree Payments gateway)                                                              | Comments                                                                 |      |  |  |
| Braintree<br>Label                                                             | Text for the Braintree Payments tab in Payments options at checkout.                                                   | Default: Payment Methods                                                 | 4.31 |  |  |
| PayPal Pay<br>Later<br>Messaging<br>Options                                    | Edit PayPal Pay in 4 messaging.                                                                                        | See: PayPal Pay in 4                                                     | 4.31 |  |  |
| Split<br>Payments                                                              | Use                                                                                                    | Comments                                                                 |      |  |  |
| Split<br>Payments<br>'Payment<br>Options' Tab<br>Text                          | Label for the Split Payments tab in Payment options at checkout                                                        | Default: Split Payments                                                  | 4.25 |  |  |

| Split<br>Payments<br>Intro Text                                                                                                    | Text line that introduces Split Payments                                                                                                    | Default: Split allows you to make payments using nothing but bank accounts.                                                                                                    | 4.25                                                                                                    |
|----------------------------------------------------------------------------------------------------|----------------------------------------------------------------------------------------------------|----------------------------------------------------------------------------------------------------|----------------------------------------------------------------------------------------------------|
| Split Payment<br>Info                                                                                                    |                                                                                                    | Default: blank                                                                                                    | 4.25                                                                                                    |
| Split<br>Payments<br>Terms and<br>Conditions<br>URL                                                                                                | URL                                                                                                    | Default: https://www.splitpayments.com.au<br>/terms/                                                                                                    | 4.25                                                                                                    |
| Split<br>Payments<br>Terms and<br>Conditions<br>URL Label                                                                                          | Text for the Terms and Conditions link                                                                                                    | Default: Terms & Conditions                                                                                                    | 4.25                                                                                                    |
| Split<br>Payments<br>'Pay Now'<br>Button Label                                                                                                    | Text for button                                                                                                    | Default: Pay with Split Payments                                                                                                    | 4.25                                                                                                    |
| Order<br>Documents                                                                                                    | Use                                                                                                    | Comments                                                                                                    |                                                                                                    |
| Payment<br>Types<br>Requiring<br>Order<br>Documents                                                                                                | One or more payment types that need a document uploaded when order is submitted.                                                                                                    | Click a payment type to inlcude or remove.                                                                                                    | 4.36                                                                                                    |
| Display Order<br>Document<br>Message                                                                                                    | Whether to display the order document message in the Upload Files panel                                                                                                    | Default: enabled<br>Toggle to disable                                                                                                    | 4.36                                                                                                    |
| Order<br>Document<br>Message                                                                                                    | Text for the Order Document message and warning                                                                                                    | Includes placeholder to display the payment type to user                                                                                                    | 4.36                                                                                                    |
|                                                                                                    |                                                                                                    |                                                                                                    |                                                                                                    |
| PayID                                                                                                    | Use                                                                                                    | Comments                                                                                                    |                                                                                                    |
| PayID<br>Tab Label                                                                                                    | Use<br>PayID tab name in Payment section of checkout                                                                                                    | Comments<br>Default: PayID                                                                                                    | 4.39                                                                                                    |
| PayIDTab LabelDetails HTML                                                                                                    | Use<br>PayID tab name in Payment section of checkout<br>Information about PayID for the customer                                                                                                    | Comments<br>Default: PayID                                                                                                    | 4.39<br>4.39                                                                                                    |
| PayID<br>Tab Label<br>Details HTML<br>Note Text                                                                                                    | Use<br>PayID tab name in Payment section of checkout<br>Information about PayID for the customer<br>Message about expiration of an unused PayID                                                                                                    | Comments Default: PayID Default: PayID UDEfault: Your PayID will expire in {payIdOrderExpiry} minutes after you click the "Pay with PayID" button. Your PayID will be refreshed each time you click the button, allowing you to close and reopen the window at any time. {payIdOrderExpiry} - placeholder for the expiry time entered in Azupay settings. NOTE - You may also add that an unused PayID will automatically expire when the user's browser session is ended.                                                                                                    | 4.39<br>4.39<br>4.39                                                                                                    |
| PayID<br>Tab Label<br>Details HTML<br>Note Text<br>PayID Button<br>Label                                                                           | Use         PayID tab name in Payment section of checkout         Information about PayID for the customer         Message about expiration of an unused PayID         Section 1         Label for button on PayID tab that opens the Azupay popup                                                                                                    | Comments Default: PayID Default: Your PayID will expire in {payIdOrderExpiry} minutes after you click the "Pay with PayID" button. Your PayID will be refreshed each time you click the button, allowing you to close and reopen the window at any time. {payIdOrderExpiry} - placeholder for the expiry time entered in Azupay settings. NOTE - You may also add that an unused PayID will automatically expire when the user's browser session is ended. Default: Pay With PayID                                                                                                    | 4.39<br>4.39<br>4.39<br>4.39                                                                                                    |
| PayID         Tab Label         Details HTML         Note Text         PayID Button         Learn More<br>Button Text                              | Use         PayID tab name in Payment section of checkout         Information about PayID for the customer         Message about expiration of an unused PayID         Section 1         Label for button on PayID tab that opens the Azupay popup         Label for button that opens an Azupay-hosted popup for more info.                                                                                                    | Comments         Default: PayID         Default: Your PayID will expire in {payIdOrderExpiry} minutes after you click the "Pay with PayID" button. Your PayID will be refreshed each time you click the button, allowing you to close and reopen the window at any time.         {payIdOrderExpiry} - placeholder for the expiry time entered in Azupay settings.         NOTE - You may also add that an unused PayID will automatically expire when the user's browser session is ended.         Default: Pay With PayID         Default: Learn More                                                                               | 4.39<br>4.39<br>4.39<br>4.39                                                                                                    |
| PayID Tab Label Details HTML Note Text PayID Button Label Learn More Button Text Learn More URL                                                    | Use         PayID tab name in Payment section of checkout         Information about PayID for the customer         Message about expiration of an unused PayID         Label about expiration of an unused PayID         Label for button on PayID tab that opens the Azupay popup         Label for button that opens an Azupay-hosted popup for more info.         URL of PayID's website.                                                                                                    | Comments         Default: PayID         Default: Your PayID will expire in {payIdOrderExpiry} minutes after you click the "Pay with PayID" button. Your PayID will be refreshed each time you click the button, allowing you to close and reopen the window at any time.         {payIdOrderExpiry} - placeholder for the expiry time entered in Azupay settings.         NOTE - You may also add that an unused PayID will automatically expire when the user's browser session is ended.         Default: Pay With PayID         Default: Learn More         Default: https://payid.com.au/                                        | 4.39<br>4.39<br>4.39<br>4.39<br>4.39<br>4.39<br>4.39                                                                                                    |
| PayID Tab Label Details HTML Note Text Note Text PayID Button Learn More Button Text Learn More URL Modal Heading                                  | Use         PayID tab name in Payment section of checkout         Information about PayID for the customer         Message about expiration of an unused PayID         Message about expiration of an unused PayID         Label for button on PayID tab that opens the Azupay popup         Label for button that opens an Azupay-hosted popup for more info.         URL of PayID's website.         Heading for popup that contains generated PayID details from Azupay.                                                                                                    | Comments         Default: PayID         Default: Your PayID will expire in {payIdOrderExpiry} minutes after you click the "Pay with PayID" button. Your PayID will be refreshed each time you click the button, allowing you to close and reopen the window at any time.         {payIdOrderExpiry} - placeholder for the expiry time entered in Azupay settings.         NOTE - You may also add that an unused PayID will automatically expire when the user's browser session is ended.         Default: Pay With PayID         Default: Learn More         Default: https://payid.com.au/         Default: Payment Processing    | 4.39<br>4.39<br>4.39<br>4.39<br>4.39<br>4.39<br>4.39<br>4.39                                                                                                    |
| PayID Tab Label Details HTML Note Text Note Text PayID Button Label Learn More Button Text Learn More URL Modal Heading Modal Confirm Button Label | Use         PayID tab name in Payment section of checkout         Information about PayID for the customer         Message about expiration of an unused PayID         Message about expiration of an unused PayID         Label for button on PayID tab that opens the Azupay popup         Label for button on PayID tab that opens the Azupay popup         Label for button that opens an Azupay-hosted popup for more info.         URL of PayID's website.         Heading for popup that contains generated PayID details from Azupay.         Label for the payment confirmation button.         NOTE - This button lets the user manually confirm payment has been made. Clicking phe button will close the Azupay popup and take the user to the Order Confirmation page. IMPORTANT - The order is placed on hold. The payment remains 'pending' until available of the yayapay. | Comments         Default: PayID         Default: Your PayID will expire in {payIdOrderExpiry} minutes after you click the "Pay with PayID" button. Your PayID will be refreshed each time you click the button, allowing you to close and reopen the window at any time.         {payIdOrderExpiry} - placeholder for the expiry time entered in Azupay settings.         NOTE - You may also add that an unused PayID will automatically expire when the user's browser session is ended.         Default: Pay With PayID         Default: Learn More         Default: Payment Processing         Default: PayID Bank Transfer Done | <ul> <li>4.39</li> <li>4.39</li> <li>4.39</li> <li>4.39</li> <li>4.39</li> <li>4.39</li> <li>4.39</li> <li>4.39</li> <li>4.39</li> <li>4.39</li> <li>4.39</li> <li>4.39</li> <li>4.39</li> </ul> |

 $\odot$ 

| Modal Payer<br>Message | Instruction to customer to return to checkout page after making PayID bank transfer<br>and the purpose of the Cancel button.<br>Why add this message?<br>Returning to checkout is advisable for the customer who has paid.<br>If payment is confirmed immediately, the popup closes and the<br>customer is taken to the order confirmation page.<br>If payment is NOT confirmed immediately, the popup will NOT close<br>automatically. The customer should select the PayID Bank Transfer<br>Done button to place the payment into 'Payment Pending' status and<br>the 'Payment Pending email to be sent. Payment status is changed to<br>'confirmed' only when a 'completed' status from Azupay is received. | Default:<br>After making the PayID bank transfer in your<br>bank account, return to this popup. In most<br>cases, payment confirmation is immediate<br>and this popup will automatically close. If it is<br>still open, click <b>PayID Bank Transfer Done</b> to<br>complete your order.<br>If you don't want to use PayID to pay for this<br>order, click <b>Cancel</b> to return to your shopping<br>cart. |      |
|------------------------|----------------------------------------------------------------------------------------------------|----------------------------------------------------------------------------------------------------|------|
| Modal Cancel<br>Button | Label for the button in Azupay popup that cancels use of PayID as order payment.                                                                                                    | Default: Cancel                                                                                                    | 4.39 |
| Modal Text             | Message to customer when the system is communicating with Azupay for response                                                                                                    | Default: Order being processed by PayID, please wait.                                                                                                    | 4.39 |
|                        |                                                                                                    |                                                                                                    |      |

## **Related Resources**

- Braintree Payments Credit Card Data Flow
  Braintree Test Credit Card Numbers
- Attach Payment Document to Order
  Givex e-Gift Cards

- Givex e-Gitt Cards
  Reprint Account Invoices
  Buy Now Pay Later PayPal Pay in 4
  EFT, BPAY and PayID Payments
- PayPalCredit Cards

- Credit Cards
  Eway
  Eway Configuration Settings
  Release Payments
  Braintree Apple Pay Settings
  Braintree Google Pay Settings
  Braintree PayPal Settings

## **Related widgets**

- Product Purchase Details WidgetProduct Subscription Purchased Widget